# Sandata Mobile Connect App Reference Guide

# The Sandata Mobile Connect app is a software application that runs on mobile devices. It is one of the approved ways to submit Electronic Visit Verification shifts.

#### HOW TO DOWNLOAD

The new Sandata Mobile Connect app is now available for both Android and Apple devices. Your device must have an internet connection to download the app.

- 1. Tap the App Store on Apple devices or the Google Play Store on Android devices.
- 2. Enter **Sandata Mobile Connect** in the search bar at the top of the screen.
- 3. Look for the new icon.
- 4. Tap Get on Apple devices or Install on Android devices to download the app.

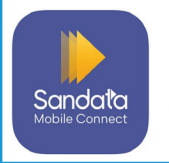

Sandata Mobile Connect app icon

## LOGGING IN FOR THE FIRST TIME

CONSUMER DIREC

- 1. Open the Sandata Mobile Connect app on your device.
- 2. Enter your Sandata username and password\*. Your username is the email address on file with Consumer Direct Care Network Arizona.
- 3. Tap Sign In.
- If prompted, set up the security questions for your account.

\*If you work for multiple agencies that use Sandata for EVV, a password reset is required to access the new app for the first time.

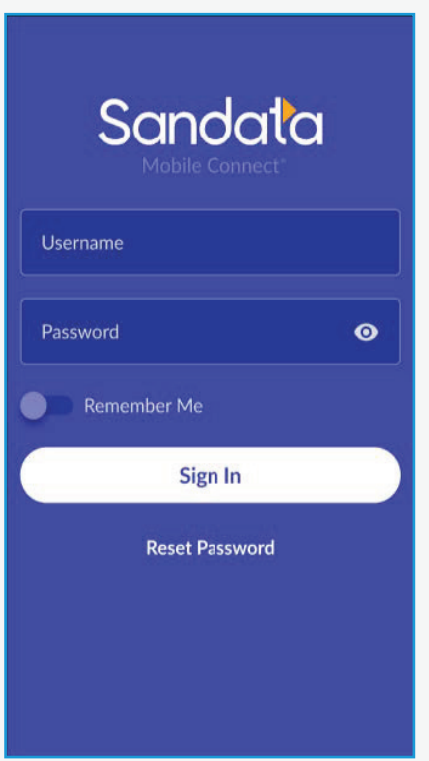

# **STARTING A SCHEDULED VISIT**

- 1. Go to the Upcoming tab on the Visits screen.
- 2. Tap the visit you wish to perform from the list of available visits.
- **3.** Select a service and tap **Continue**.
- Select a location and tap **Continue**.
- 5. Tap **Yes** to start the visit.
- You have successfully starte the visit. You may put your mobile device away.

| =              | Visits                                       |                      |  |
|----------------|----------------------------------------------|----------------------|--|
| UPC            | OMING                                        | PAST                 |  |
| Tod            | ау                                           | Thu, Jun 22          |  |
| Deni           | se Smith                                     | 02:45 PM             |  |
| Home<br>20 W 3 | Health Nursing - RN<br>34th St. , New York N | IY 10001-0000        |  |
|                |                                              |                      |  |
| ed             | Are you sure<br>start the vis                | e you want to<br>it? |  |
|                | Service: Home I<br>RN                        | Health Nursing -     |  |

| YES |  |
|-----|--|
| NO  |  |
| NO  |  |

continued on next page

#### **STARTING AN UNSCHEDULED VISIT**

- 1. Log into the Sandata Mobile Connect app.
- 2. Go to the **Search** tab on the clients screen.
- 3. In the Enter Client Identifier field, enter the Client ID, Medicaid ID, or Customer Number.
- 4. Tap Start Visit.
- 5. Select a service and tap **Continue**.
- 6. Select a location and tap **Continue**.
- 7. Tap Yes to start the visit.
- You have successfully started the visit. You may put your mobile device away.

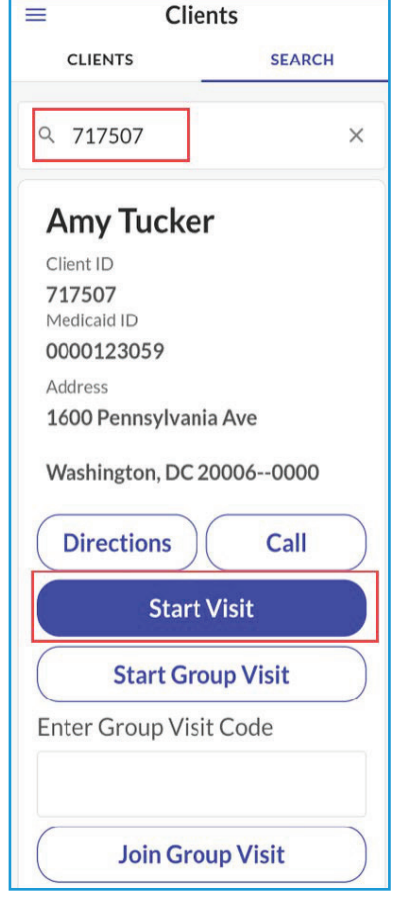

## **STARTING AN UNKNOWN VISIT**

(i.e. the Client ID or Medicaid ID is not found when trying to start a visit.)

- **1.** Log into the Sandata Mobile Connect app.
- 2. Go to the **Search** tab on the clients screen and
- 3. tap Start Unknown Visit.
- Enter the required fields and tap Start Visit.
- 5. Select a service and tap **Continue**.
- 6. Select a location and tap **Continue**.
- 7. Tap **Yes** to start the visit.

You have successfully started the visit. You may put your mobile device away.

# **COMPLETING A VISIT**

- **1.** Log into the Sandata Mobile Connect app.
- 2. Go to the **Upcoming** tab on the Visits screen.
- 3. Tap on the Visit in **Progress**.
- Add the tasks performed and any visit notes. Then tap Complete Visit.
- 5. On the Visit Summary screen, tap **Confirm**.
- 6. Select a location and tap **Continue**.
- 7. Pass the device to the client to verify the visit.

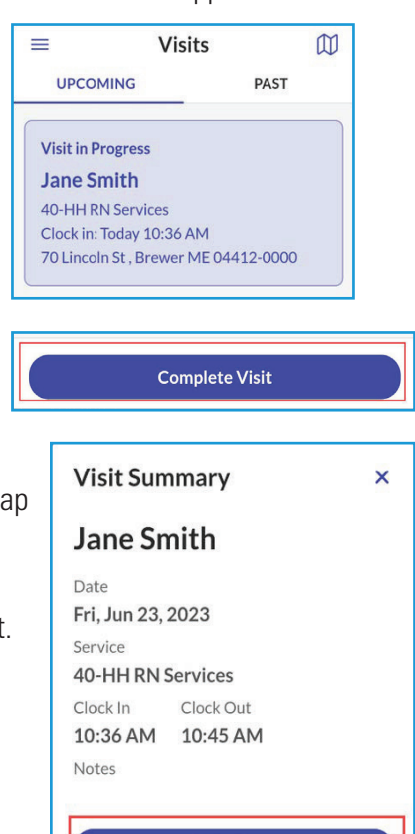

Confirm

EVERY LIFE. EVERY MOMENT. EVERY DAY

Missing client information? Start an unknown visit and enter the details manually.

Start Unknown Visit